## **Printable Application Pack Guide**

| Good morr        | ning, Rebecca Atkinson!                             |
|------------------|-----------------------------------------------------|
| Me My Team       | My Client Groups Hiring Tools Others                |
| QUICK ACTIONS    | APPS                                                |
| 🚊 Change Manager |                                                     |
| Seniority Dates  | Printable My Establishment<br>Application Pack Data |
| Show More        |                                                     |
| Things to Finish |                                                     |

Click on 'Printable Application Pack' as highlighted below:

This will then open up 'ORC Printable Application Form Report'.

|              | Or         | acle Fusio  | n Cloud Ap | plications | ×         | ORC Printa   | able Applica | tion Form 🗆 🕻    | +             |              |              |             |            |                    |           |                |           | -                          | 0      | $\times$ |
|--------------|------------|-------------|------------|------------|-----------|--------------|--------------|------------------|---------------|--------------|--------------|-------------|------------|--------------------|-----------|----------------|-----------|----------------------------|--------|----------|
| $\leftarrow$ | С          | Ô           | https://ec | :um.fa.em  | n2.oracle | cloud.com/   | /analytics/  | /saw.dll?bip     | ublisherEnt   | ry&Action=op | pen&itemType | e=.xdo&bipP | Path=%2FCu | sto A <sup>®</sup> | Q 6       | ∠ే≡            | Ē         |                            |        |          |
| go J         | GP in      | LinkedIn:   | Log In or  | go Job     | sgopublic | - Publ       | Sign In      | 🔅 Welcor         | ne to great{. | 🚥 Sign in    | 50 Search th | ne Register | Applied    | Your Dashb         | 🔛 Logi    | n - Proud to ( |           | S Penna                    |        | >        |
| # 0          | RC Printat | ble Applica | ation Form | Report     |           | $\checkmark$ |              |                  |               |              |              |             |            | Hom                | e Catalog | Favorites + D  | ashboards | <ul> <li>Create</li> </ul> | • Open | • •      |
|              | Requisit   | tion Number | All        |            |           | Candidate I  | Number All   |                  | * A           | pply         |              |             |            |                    |           |                |           |                            |        |          |
| c            | TRUT       |             |            |            |           |              |              |                  |               |              |              |             |            |                    |           |                | 93        | ≣   @ ▼                    | 0      |          |
|              |            |             |            |            |           |              |              |                  |               |              |              |             |            |                    |           |                |           |                            |        |          |
|              |            |             |            |            |           |              |              |                  |               |              |              |             |            |                    |           |                |           |                            |        |          |
|              |            |             |            |            |           |              |              |                  |               |              |              |             |            |                    |           |                |           |                            |        |          |
|              |            |             |            |            |           |              |              |                  |               |              |              |             |            |                    |           |                |           |                            |        |          |
|              |            |             |            |            |           |              |              |                  |               |              |              |             |            |                    |           |                |           |                            |        |          |
|              |            |             |            |            |           |              |              |                  |               |              |              |             |            |                    |           |                |           |                            |        |          |
|              |            |             |            |            |           |              |              |                  |               |              |              |             |            |                    |           |                |           |                            |        |          |
|              |            |             |            |            |           |              |              |                  |               |              |              |             |            |                    |           |                |           |                            |        |          |
|              |            |             |            |            |           |              |              |                  |               |              |              |             |            |                    |           |                |           |                            |        |          |
|              |            |             |            |            |           |              |              |                  |               |              |              |             |            |                    |           |                |           |                            |        |          |
|              |            |             |            |            |           |              |              |                  |               |              |              |             |            |                    |           |                |           |                            |        |          |
|              |            |             |            |            |           |              |              |                  |               |              |              |             |            |                    |           |                |           |                            |        |          |
|              |            |             |            |            |           |              |              |                  |               |              |              |             |            |                    |           |                |           |                            |        |          |
|              |            |             | _          |            |           |              |              |                  |               |              |              |             |            |                    |           |                |           | 00                         | 40     |          |
|              | Q          | 0           | Дi         | 0          |           | 2 📃          | <b>F</b>     | · <mark>/</mark> | <b>6</b>      |              |              |             | -          | 11°C Clou          | idy 🔨     | 📤 💷 🕼          | ∜× ∂      | 09<br>22/03                | /2023  | 21       |

You will then need to click on the downward arrow next to 'Requisition Number', see below:

| Oracle Fusion Cloud Applications × ORC Printable Application Form × +                                                                                                    | - 0 ×                                                                      |
|----------------------------------------------------------------------------------------------------|----------------------------------------------------------------------------|
| C C https://ecum.fa.em2.oraclecloud.com/analytics/saw.dll?bipublisherEntry&Action=oper                                                                                                    | a&itemType=.xdo&bipPath=%2FCusto 🗛 🔍 🕼 😭 🕲 🚥 🚺                             |
| 👦 JGP in LinkedIn: Log In or 👦 Jobsgopublic - Publ 🖸 Sign In 🔅 Welcome to great{ 🚥 Sign in                                                                                                    | 🔟 Search the Register 🎦 Applied Your Dashb 🔢 Login - Proud to Ca 💧 Penna 🔶 |
| ORC Printable Application Form Report                                                                                                    | Home Catalog Favorites + Dashboards + Create + Open + 🧕                    |
| Requisition Number v Candidate Number All v Apply                                                                                                    |                                                                            |
| OUTPUT                                                                                                    | ⊕ ⊞ ⊜⊤ ¢ ⊚                                                                 |
| Search                                                                                                    | () ×                                                                       |
| Available         Starts with         Image: Starts with         Image: Starts with <td>vietod</td> | vietod                                                                     |
|                                                                                                    | OK Cancel                                                                  |
| I = P O H 💽 🖬 🚾 🖪 F P 👫 💷 🧎                                                                                                    | ● 11°C Cloudy へ ● 🕮 🦟 석× 🖋 09:15 🕎                                         |

Untick 'All' and click 'Search'. You will see this screen:

Enter your 4 digit requisition number into the search bar and click 'Search'. You should now just see the 1 requisition. Highlight this and click 'Move':

| Oracle Fusion Cloud Applications ×                        | ORC Printable Application Form                           |                                            |                                          | - 0 ×                        |
|-----------------------------------------------------------|----------------------------------------------------------|--------------------------------------------|------------------------------------------|------------------------------|
| $\leftarrow$ C $\bigcirc$ https://ecum.fa.em2.orac        | lecloud.com/analytics/saw.dll?bipublisher                | erEntiv&Action=open&itemType=.xdo&bipPath= | =%2FCusto A <sup>™</sup>                 | à 🍿 … 🚺                      |
| go JGP in LinkedIn: Log In or go Jobsgopub                | lic - Publ 🖸 Sign In 🔅 Welcome to gre                    | rreat{ 🚥 Sign in 🛛 👩 Search the Register 🗋 | Applied Your Dashb 🔛 Login - Proud to Ca | a 🗴 Penna >                  |
| <ul> <li>ORC Printable Application Form Report</li> </ul> |                                                          |                                            | Home Catalog Favorites <del>-</del> Das  | hiboards + Create + Open + 🧕 |
| Requisition Number v                                      | Candidate Number All *                                   | * Apply                                    |                                          | -5 ≣ ar © 0                  |
|                                                           | Search                                                   |                                            | 0 ×                                      |                              |
|                                                           | Valable<br>Starts with  1908 Search Mann Case Value 1908 | Selected                                   |                                          |                              |
|                                                           |                                                          |                                            | OK Cancel                                |                              |
| 📑 P O 目 💽 🗔                                               | 🕺 🛃 🔽 💆                                                  | <u></u>                                    | 📥 11°C Cloudy \land 📥 🚾 🌾 🕯              | × a <sup>gs</sup> 22/03/2023 |

This will move the requisition over to 'Selected' side. Click the requisition number and select 'OK'.

Click 'Apply' and this will bring up all the applications for that requisition.

| Oracle Fusion Clou                                                            | Id Applications X                                                       | C Printable Application Form                                  | - 0                                                             |
|-------------------------------------------------------------------------------|-------------------------------------------------------------------------|---------------------------------------------------------------|-----------------------------------------------------------------|
| G 🖸 https                                                                     | ://ecum.fa.em2.oracleclo                                                | Id.com/analytics/saw.dll?bipublisherEntry&Action=openatemType | e=.xdo&bipPath=%2FCusto A <sup>™</sup> ⊂ ζδ ζΞ \⊕ 🐠 …           |
| SP in LinkedIn: Log In                                                        | or go Jobsgopublic - I                                                  | ubl 🧧 Sign In 🔅 Welcome to great{ 🚥 Sign in 📆 Search th       | the Register 🎦 Applied Your Dashb 🔛 Login - Proud to Ca 🗴 Penna |
| RC Printable Application F                                                    | orm Report                                                              |                                                               | Home Catalog Favorites + Dashboards + Create + Open             |
| Requisition Number 1908                                                       | v                                                                       | 2andidate Number All v Apply                                  |                                                                 |
| UTPUT                                                                         |                                                                         |                                                               | -9 :≣ ∎⊤ ¢ 0                                                    |
|                                                                               |                                                                         |                                                               | اف HTML                                                         |
| ***** Name(                                                                   | 1296031) app                                                            | ied for job:                                                  | DF PDF                                                          |
| Lead Practit                                                                  | ioner - Servic                                                          | for Ageing                                                    | RTF                                                             |
| and Mental H                                                                  | lealth (SAMH)                                                           | (1908)                                                        | Excel (*.xisx)                                                  |
| Phase<br>Anon Application Review<br>State<br>New Application<br>Creation Date | Source Medium<br>Social media<br>Source<br>LinkedIn<br>Sukenission Tomo | Rocruiter<br>RebeccaAtkinson<br>Hiring Manager<br>Afet Tabak  | PowerPoint (* pptx)                                             |
| 12/03/2023                                                                    | External Candidates                                                     |                                                               |                                                                 |
| Personal Info                                                                 | ormation                                                                |                                                               |                                                                 |
| The                                                                           | Name                                                                    |                                                               |                                                                 |
| First Name                                                                    | Email Addro                                                             | 8                                                             |                                                                 |
|                                                                               | Phone Num                                                               | ər                                                            |                                                                 |
| Address (line 1)                                                              |                                                                         | loyment Status                                                |                                                                 |
| Address (line 1)<br>*****<br>Address (line2)<br>*****<br>City                 | Current Em<br>External Candid                                           | læi                                                           |                                                                 |

To create a PDF, select 'View Report' icon and select PDF:

Here you can either select 'Print' and save as PDF or click 'Download'